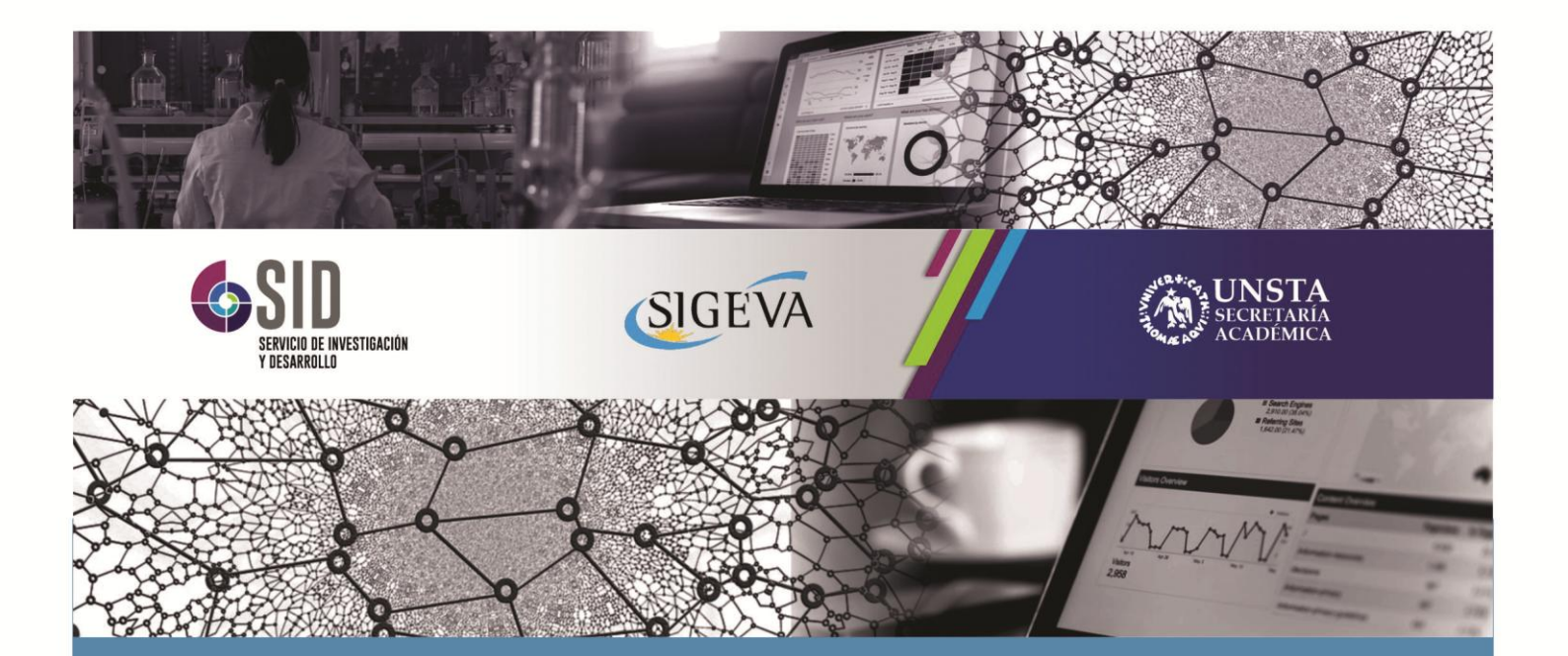

# MANUAL DEL INVESTIGADOR SIGEVA – UNSTA CREACION DE USUARIO

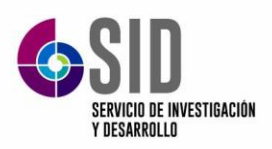

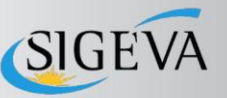

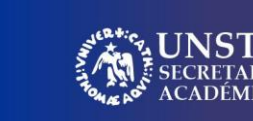

## Manual del Investigador SIGEVA UNSTA

# Creación de Usuario

### Introducción

Este documento tiene como propósito explicar los pasos a seguir para postular proyectos de investigación a través de SIGEVA-UNSTA.

SIGEVA es un sistema Web que permite gestionar el proceso de otorgamiento de subsidios a proyectos de investigación, entre otras funcionalidades. En el mismo, el investigador puede postularse en línea y realizar un seguimiento de la solicitud desde que es ingresada al sistema hasta que se produce el otorgamiento de los subsidios para esa convocatoria.

La implementación de este sistema brinda un beneficio adicional a aquellos investigadores que deseen compartir los datos de su curriculum con instituciones que utilicen SIGEVA o con CVar, ya que posee una herramienta que permite exportar las actualizaciones de un sistema al otro, sin la necesidad de volver a ingresar los datos.

En este manual se incluyen instrucciones para:

- La carga del curriculum individual (ver apartado "Banco de Datos")
- La postulación a una convocatoria de proyectos (ver "Postulación de proyectos de investigación CyT Director")
- La asociación de un integrante a un proyecto de una convocatoria (ver "Postulación de proyectos de investigación CyT – Otros integrantes")

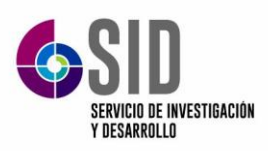

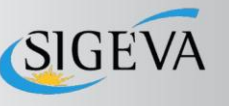

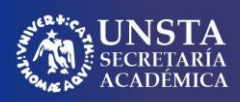

## **1. Aspectos Generales:**

#### 1.1 Creación de Usuario y obtención de contraseña

Para crear un usuario nuevo, ingresar al sitio web: <u>https://unsta.sigeva.gob.ar/auth/index.jsp</u> y seleccionar la opción "REGISTRARSE".

| UNISTA<br>Universidad del Norte<br>Santo Tomás de Aquino |                                             | SIGE VA |  |  |  |
|----------------------------------------------------------|---------------------------------------------|---------|--|--|--|
|                                                          | 2<br>P                                      |         |  |  |  |
|                                                          | INGRESAR                                    |         |  |  |  |
|                                                          | REGISTRARSE                                 |         |  |  |  |
|                                                          | OLVIDÉ MI CONTRASEÑA                        |         |  |  |  |
|                                                          | En este momento no hay usuarios conectados. |         |  |  |  |
|                                                          |                                             |         |  |  |  |

Una vez seleccionada esta opción, usted podrá ver en pantalla el formulario para dar de alta un nuevo usuario, según se muestra en la siguiente imagen:

|                    | https://unsta. <b>sigeva.g</b> o          | bb.ar/auth/indexPro.jsp?99 |   |                                                                                                    | \$               |
|--------------------|-------------------------------------------|----------------------------|---|----------------------------------------------------------------------------------------------------|------------------|
|                    | UNSTA<br>Universidad d<br>Santo Tomás     | iel Norte<br>de Aquino     |   |                                                                                                    | A<br>2           |
|                    | Nombre/s:                                 |                            |   | Máximo 30 caracteres                                                                                                    |                  |
|                    | Apellido/s:                               |                            |   | Máximo 30 caracteres (debe ingresar el apellido igual al<br>registrado en su DNI)                                                                                                    |                  |
|                    | Género:                                   | 🔿 Femenino 🔿 Masculino     |   |                                                                                                    |                  |
|                    | Fecha de<br>nacimiento:                   |                            |   | Formato dd/mm/aaaa                                                                                                    |                  |
|                    | Nacionalidad:                             | seleccionar V              |   |                                                                                                    |                  |
|                    | Tipo de<br>documento:                     | ○ CUIL/CUIT ○ Pasaporte    |   | Pasaporte sólo para extranjeros que no tengan<br>CUIL/CUIT                                                                                                    |                  |
|                    | Número de<br>CUIL/CUIT o de<br>Pasaporte: |                            |   | En caso de CUIL/CUIT separe los 3 componentes con<br>guiones (ejemplo: 20-12345678-0). Si no conoce su<br>número de CUIL acceda a la página de ANSES<br>www.anses.gov.ar para obtenerlo. |                  |
|                    | País de emisión:                          | seleccionar                | ~ | Sólo debe cargar País de emisión si seleccionó<br>pasaporte como tipo de documento                                                                                                    |                  |
|                    | Nombre de<br>Usuario:                     |                            |   | A elección, máximo 20 caracteres                                                                                                    |                  |
|                    | Correo<br>electrónico:                    |                            |   | El sistema le enviará una contraseña a esta dirección.                                                                                                    |                  |
| Q \                | Repita correo<br>electrónico:             |                            |   |                                                                                                    |                  |
|                    | Teléfono de<br>contacto:                  |                            |   |                                                                                                    |                  |
|                    | Pregunta secreta:                         |                            |   | Si olvida su contraseña, le haremos esta pregunta para<br>comprobar su identidad.                                                                                                    |                  |
|                    | Respuesta<br>secreta:                     |                            |   |                                                                                                    |                  |
|                    | Repita respuesta<br>secreta:              |                            |   |                                                                                                    |                  |
| Contacto: infosige | eva@unsta.edu.ar                          |                            |   |                                                                                                    | Desarrollado por |

En esta pantalla usted debe ingresar sus datos personales y, una vez que haya finalizado, presionar el botón "Registrar". Si el sistema acepta la solicitud, usted verá una pantalla que le indicará que su solicitud está en proceso. Si en lugar de este mensaje, el sistema le vuelve a mostrar la pantalla de ingreso de datos, es porque encontró un error en la solicitud. El sistema

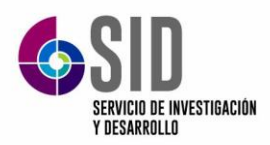

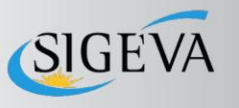

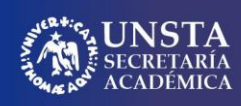

indicará el error en la parte superior de la pantalla, en un texto con letras rojas. Una vez corregido el error vuelva a seleccionar "Registrar", y el sistema volverá a procesar su solicitud.

Cuando el sistema finalice el proceso de la solicitud, usted recibirá, en la dirección de mail que haya ingresado, una contraseña provisoria que utilizará en el primer ingreso.

#### Ingreso al Sistema

Para acceder al sistema, usted deberá ingresar la siguiente dirección en su navegador web <u>https://unsta.sigeva.gob.ar/auth/index.jsp</u> ingresar su usuario y la contraseña provisoria. El sistema le solicitará que cambie esa contraseña por una nueva. La nueva contraseña elegida deberá tener un mínimo de seis y un máximo de veinte caracteres, ser alfanumérica (al menos un número o una letra) y no contener el nombre de usuario. Una vez que haya ingresado al sistema, usted podrá ver una pantalla, en la cual deberá seleccionar el rol que desea utilizar:

- Si usted desea completar los datos de su banco de datos (o curriculum) y/o asociarse como integrante a un proyecto, deberá ingresar con el rol "Usuario banco de datos de actividades de CyT"
- Si usted desea postular un proyecto de investigación, deberá ingresar con el rol "Usuario presentación/solicitud". Este rol está reservado exclusivamente para el director del proyecto que va a postular.

| 🗙 🛛 🛆 2022 - Google D    | Drive 🗙 🛛 🚍 Manual pre                                                                    | esentación pro 🗙 📔 🎦 Con                                                                   | sulta II - Convocatori 🗙 📔 🖬 SERVICIO I                                                    |                                               | 🔕 Sistemas                        | × | + | ~  | •   |
|--------------------------|-------------------------------------------------------------------------------------------|--------------------------------------------------------------------------------------------|--------------------------------------------------------------------------------------------|-----------------------------------------------|-----------------------------------|---|---|----|-----|
| a.sigeva.gob.ar/auth/mer | nu.jsp                                                                                    |                                                                                            |                                                                                            |                                               |                                   |   |   | GE | 2 1 |
|                          | UNSTA<br>Universidad del N<br>Santo Tomás de J                                            | lorte<br>Aquino                                                                            | v                                                                                          | Véliz, Diego Germ                             | án SIGEVA                         |   |   |    |     |
|                          | CAMBIO DE CONTRASEÑA                                                                      | CAMBIO DE DATOS                                                                            |                                                                                            |                                               | 10/11/2022<br>CERRAR SESIÓN       |   |   |    |     |
|                          | Bienvenido Diego Ge                                                                       | ermán Véliz al servicio                                                                    | Intranet de UNSTA.                                                                         |                                               |                                   |   |   |    |     |
|                          | Como medida adicio<br>a las 14:48 Hora Arg<br>contraseña y envíe u<br>Seleccione para ope | nal de seguridad, por f<br>entina. Si está seguro<br>ın aviso a <u>infosigeva@</u><br>rar: | avor verifique que usted accedić<br>que usted no fue quien accedió,<br><u>unsta edu ar</u> | ó por última ve<br>, cambie inme              | ez el 04/11/2022<br>diatamente su | Y |   |    |     |
|                          |                                                                                           | SISTEMA                                                                                    |                                                                                            | ROL                                           |                                   |   |   |    |     |
|                          | Sistema Integral                                                                          | de Gestión y Evaluaci                                                                      | ón <u>Administrador de Proy</u><br>Usuario banco de date<br>Usuario presentación/          | <u>yectos</u><br>os de activida<br>/solicitud | des de CyT                        |   |   |    |     |
|                          |                                                                                           |                                                                                            |                                                                                            |                                               |                                   |   |   |    |     |
|                          |                                                                                           |                                                                                            |                                                                                            |                                               |                                   |   |   |    |     |

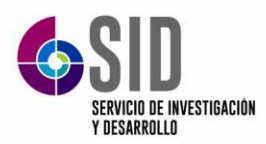

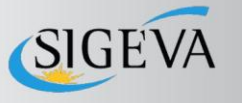

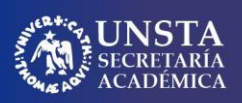

Al ingresar al sistema veremos la siguiente pantalla

| atos personales 🌱 Formación 🍸 Cargos 🏹 Antecede         | ntes 🌾 F  | Producción 🍸 Otros anteced. 🍸 Trámite                                                                                                    |     |
|---------------------------------------------------------|-----------|----------------------------------------------------------------------------------------------------|-----|
| Compartir Forms.   Instructivos                         |           |                                                                                                    |     |
|                                                         |           | BANCO DE DA                                                                                                    | TOS |
| atos personales                                         |           |                                                                                                    |     |
|                                                         |           |                                                                                                    |     |
| Datos personales                                        | Estado    |                                                                                                    |     |
| + Identificación                                        | Con datos |                                                                                                    |     |
| + Dirección residencial                                 | Con datos |                                                                                                    |     |
| + Lugar de trabajo                                      | Con datos |                                                                                                    |     |
| ormación                                                |           |                                                                                                    |     |
| Formación académica                                     | Cant.     | Formación complementaria                                                                                                    | Can |
| + Nivel universitario de posgrado/doctorado             | 0         | + Especialidad certificada por organismo/s de salud                                                                                                    | 0   |
| + Nivel universitario de posgrado/maestría              | 0         | + Posdoctorado                                                                                                    | 0   |
| + Nivel universitario de posgrado/especialización       | 0         | + Cursos de posgrado y/o capacitaciones extracurriculares                                                                                                    | 0   |
| + Nivel universitario de grado                          | 1         | + Idiomas                                                                                                    | 0   |
| + Nivel terciario no universitario                      | 0         |                                                                                                    |     |
| + Nivel medio                                           | 0         |                                                                                                    |     |
| + Nivel básico                                          | 0         |                                                                                                    |     |
|                                                         |           |                                                                                                    |     |
| argos                                                   |           |                                                                                                    |     |
| Docencia                                                | Cant.     | Cargos I+D                                                                                                    | Can |
| + Nivel superior universitario y/o posgrado             | 1         | + Cargos en organismos científico-tecnológicos                                                                                                    | 0   |
| + Nivel terciario no universitario                      | 0         | + Categorización del programa de incentivos                                                                                                    | 0   |
| + Nivel básico y/o medio                                | 0         | + Cargos de I+D en otro tipo de instituciones                                                                                                    | 0   |
| + Cursos de posgrado y capacitaciones extracurriculares | 0         |                                                                                                    |     |
| Cargos en gestión institucional                         | Cant.     | Otros cargos                                                                                                    | Can |
|                                                         | 00000-000 | And the second second se |     |

La carga se realiza siguiendo el menú de la parte superior:

**DATOS PERSONALES:** se deben cargar siempre de forma manual.

**FORMACIÓN, CARGOS, ANTECEDENTES, PRODUCCIÓN Y OTROS ANTECEDENTES,** se cargan de forma manual si es que no se cuenta con usuario Sigeva de otra institución. En el caso de contar con usuario Sigeva o Cvar de otra institución, es factible migrar los datos ya cargados.

**TRÁMITE:** Esta sección está reservada a la carga del código que envíe el director del proyecto de investigación a fin de asociarse a dicho proyecto.